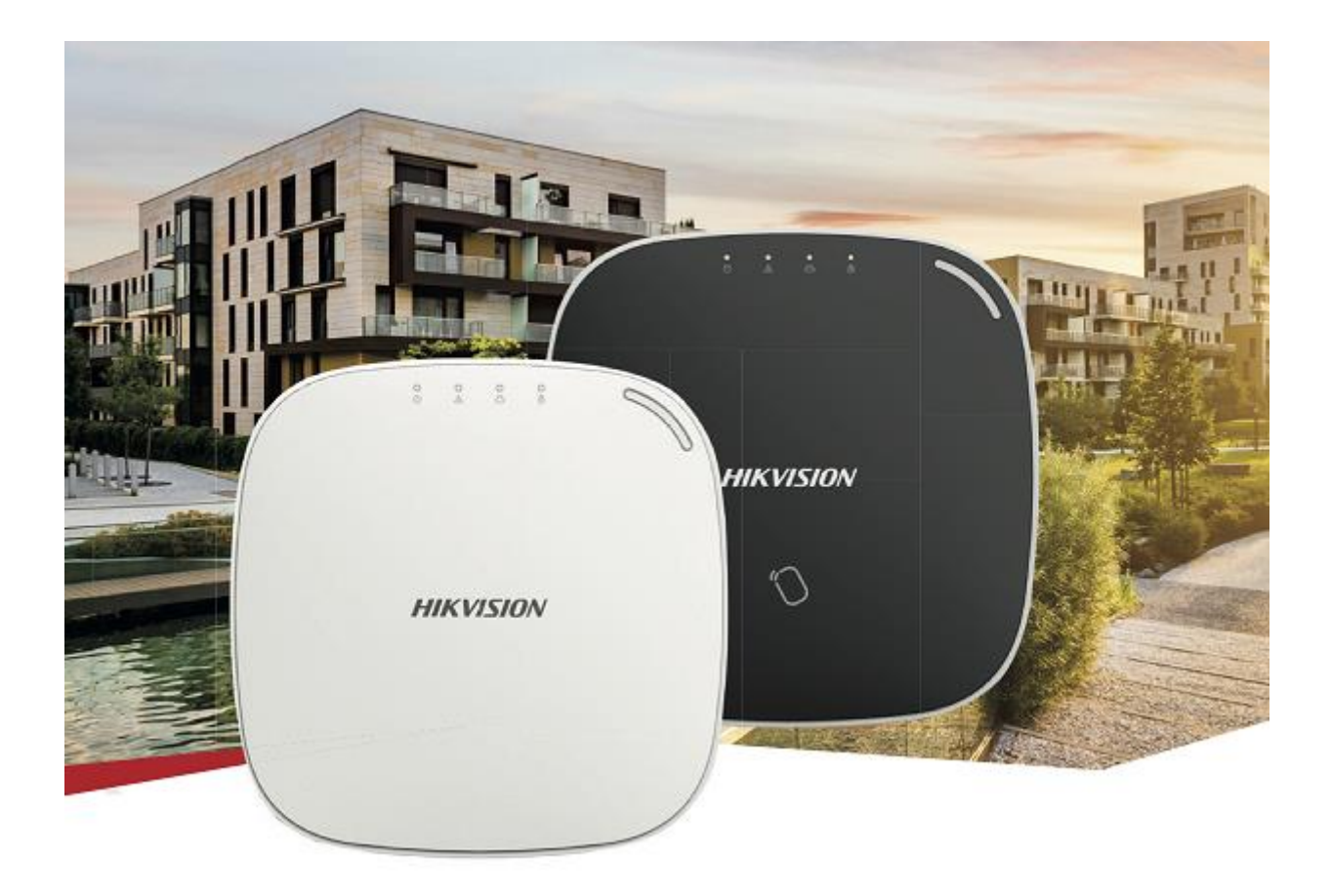

# Hikvision bežični alarmni komplet instalacijske upute

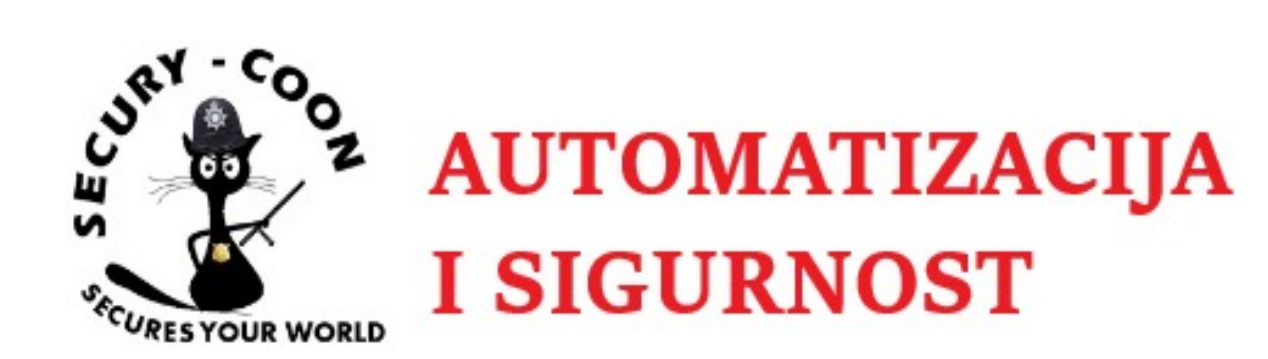

## Sadržaj

| Preduvjeti                                | 3  |
|-------------------------------------------|----|
| Procedura:                                | 3  |
| Osnovna podešavanja                       | 4  |
| Dodavanje bežičnog PIR detektora          | 6  |
| Dodavanje magnetnog kontakta              | 7  |
| Dodavanje tagova                          | 8  |
| Dodavanje particija                       | 9  |
| Dodavanje kamera                          | 11 |
| Dodavanje centrale na Hik Connect         | 12 |
| Onemogućavanje funkcijske tipke na panelu | 13 |
| Podešavanje dojave                        | 13 |
| Dodatak A - Povezivanje na bežičnu mrežu  | 16 |
| Dodatak B - Testiranje dometa             | 17 |
|                                           |    |

#### Preduvjeti

Naprije preporučamo provjeriti da li se sve komponente nalaze u kompletu. **DS-PWA32-NST** komplet se sastoji od:

- 1x alarmne centrale
- 1x PIR detektora
- 1x magnetni kontakt
- 5x tagova, model DS-PTS-MF
- Šarafi za MC, CP, PIR
- 1x ispravljač za centralu
- 1x nosač za detektor pokreta
- 1x punjiva baterija za alarmnu centralu

Nakon što smo se uvjerili da su sve komponente u paketu, potrebno je pristupiti inicijalizaciji i programiranju alarmnog sustava. U ovom dokumentu opisati ćemo programiranje putem web browsera.

#### NAPOMENA

*Preporučujemo upgrade centrale na najnoviji firmwarea. U trenutnku pisanja ovog teksta to je bio firmware 1.0.4, dostupan na ovom <u>linku</u>.* 

#### Procedura:

1. Odšarafiti i maknuti poklopac sa stražnje strane centrale. Ukoniti poklopac za izlazak kablova. DIP switch staviti u STA mode.

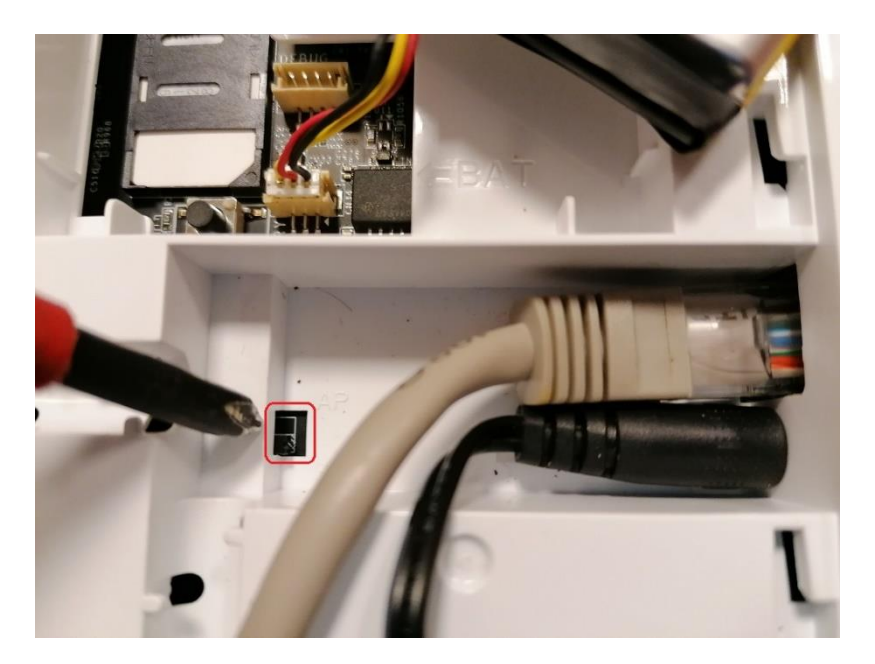

2, Spojiti mrežni kabel, napajanje i bateriju. Vratiti poklopac kako bi se izbjegla greška tampera.

3. Na računalu uključiti SADP aplikaciju. Potrebno je centralu aktivirati kao što se radi i sa Hikvision kamerama ili snimačima. Dodijelite lozinku centrali (minimalno 8 znakova, brojke i slova) te odaberite želite li da uređaj bude na DHCP-u ili postavite statičku IP adresu.

| ( | SADP       |                          |          |              |      |                  |              |           |                    |                   | ① _ □ ×                        |
|---|------------|--------------------------|----------|--------------|------|------------------|--------------|-----------|--------------------|-------------------|--------------------------------|
|   | Total numb | per of online devices: 1 |          |              |      |                  |              | E         | xport Refresh      | Activate the Dev  | ice                            |
|   | 🛃   ID     | ▲   Device Type          | Status   | IPv4 Address | Port | Software Version | IPv4 Gateway | HTTP Port | Device Serial No.  |                   |                                |
|   | ✓ 001      | DS-PWA32-HSR             | Inactive | 192.0.0.64   | 8000 | V1.0.4build 1906 | 0.0.0.0      | 80        | DS-PWA32-HSR201902 | 22AAV             |                                |
|   |            |                          |          |              |      |                  |              |           |                    |                   | Δ                              |
|   |            |                          |          |              |      |                  |              |           |                    |                   | 2                              |
|   |            |                          |          |              |      |                  |              |           |                    | >                 |                                |
|   |            |                          |          |              |      |                  |              |           |                    | The dev           | ice is not activated.          |
|   |            |                          |          |              |      |                  |              |           |                    |                   |                                |
|   |            |                          |          |              |      |                  |              |           |                    |                   |                                |
|   |            |                          |          |              |      |                  |              |           |                    | You can modi      | v the network parameters after |
|   |            |                          |          |              |      |                  |              |           |                    | th                | e device activation.           |
|   |            |                          |          |              |      |                  |              |           |                    | _                 | Activate Now                   |
|   |            |                          |          |              |      |                  |              |           |                    |                   |                                |
|   |            |                          |          |              |      |                  |              |           |                    | New Password:     |                                |
|   |            |                          |          |              |      |                  |              |           |                    | Weak              |                                |
|   |            |                          |          |              |      |                  |              |           |                    | Confirm Password: | •••••                          |

4. Otvoriti browser i upisati IP adresu centrale. Ulogirati se podacima koje ste maloprije podesili:

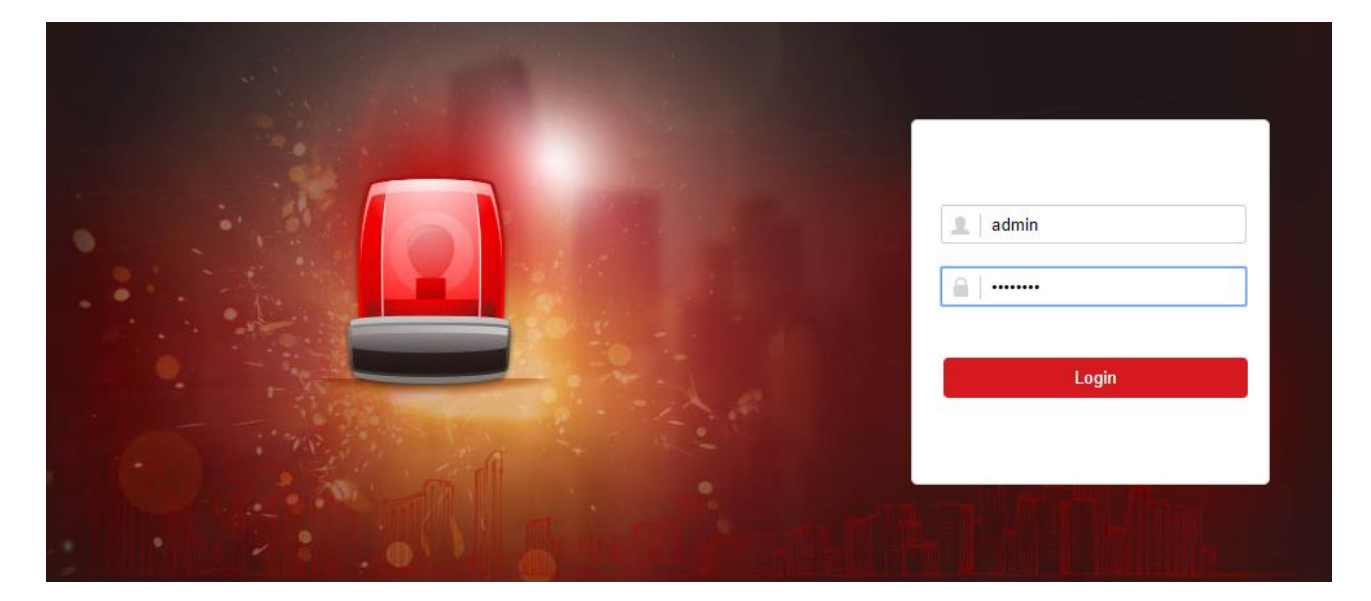

#### Osnovna podešavanja

5. Pod **System > Device Information** promijenite ime centrale:

| L User Management    | Device Information About |                                     |  |  |
|----------------------|--------------------------|-------------------------------------|--|--|
| E System             | Device Name              | Alarmni sustav vikendica 📀          |  |  |
| Device Information   | Device Model:            | DS-PWA32-HSR                        |  |  |
| System Options       | Donio model.             |                                     |  |  |
| Security             | Device Serial No:        | DS-PWA32-HSR20190222AAWRQ00583762WU |  |  |
| System Maintenance   | Device Firmware Version: | V1.0.4 build 190629                 |  |  |
| Log                  | Web Version:             | V4 25 1 build 190625                |  |  |
| Date and Time        |                          | 44.E5.1 Build 199925                |  |  |
| Network Camera       |                          |                                     |  |  |
| Device Management    |                          | Save                                |  |  |
| Partition Management |                          |                                     |  |  |

6. Pod **System > Date and Time** odaberite vremensku zonu te upišite NTP server. Ukoliko centrala neće imati pristup internetu, odaberite **Manual Time Sync**:

| 1        | User Management          | Time Management DST Management |                                              |           |  |  |
|----------|--------------------------|--------------------------------|----------------------------------------------|-----------|--|--|
| <b>—</b> | System                   | Time Zone                      | (GMT+01:00) Amsterdam, Berlin, Rome, Paris - |           |  |  |
|          | Device Information       | Time Synchronization           |                                              |           |  |  |
|          | System Options           |                                |                                              |           |  |  |
|          | Security                 | Synchronization Mode           | NTP Time Sync.      Manual Time Sync         |           |  |  |
|          | System Maintenance       | Server Address                 | zg1.ntp.carnet.hr                            | ⊘         |  |  |
|          | Log                      | NTP Port No.                   | 123                                          |           |  |  |
|          | Date and Time            |                                |                                              | ]         |  |  |
|          | Network Camera           | Synchronization Interva        | 60                                           | Minute(s) |  |  |
|          | Device Management        |                                |                                              |           |  |  |
|          | Partition Management     |                                | Save                                         |           |  |  |
| \$       | Communication Parameters |                                |                                              |           |  |  |
| 4        | Video & Audio            |                                |                                              |           |  |  |

#### 7. U istom izborniku, pod DST Management, omogućite i podesite DST:

| Time Management | DST Management |              |      |          |      |     |  |
|-----------------|----------------|--------------|------|----------|------|-----|--|
| Enab            | le DST         |              |      |          |      |     |  |
| DST             | Bias           | 60 Minute(s) |      | -        |      |     |  |
| Start           | Time           | March -      | Last | - Sunday | - 02 | 2 - |  |
| End T           | īme            | October -    | Last | - Sunday | - 02 | 2 - |  |
|                 |                |              |      |          |      |     |  |
|                 |                | Save         |      |          |      |     |  |

### 8. Pod **Communication Parameters > Ethernet** možete promijeniti postavke žične mreže:

|   | 11 11                     | Wired Network Settings | twork Settings    |  |  |  |  |
|---|---------------------------|------------------------|-------------------|--|--|--|--|
| - | User Management           |                        |                   |  |  |  |  |
|   | System                    | DHCP                   |                   |  |  |  |  |
|   | Device Management         | IP Address             | 192.168.8.116     |  |  |  |  |
|   | Partition Management      | Outpat Mark            |                   |  |  |  |  |
| ÷ | Communication Parameters  | Subnet Mask            | 200.200.200.0     |  |  |  |  |
|   | Ethernet                  | Gateway Address        | 192.168.8.1       |  |  |  |  |
|   | Wi-Fi                     | MAC Address            | 58:03:fb:be:86:3b |  |  |  |  |
|   | Cellular Data Network     | DNS1 Server Address    | 8.8.8.8           |  |  |  |  |
|   | Alarm Receiving Center    |                        |                   |  |  |  |  |
|   | Event Communications      | DNS2 Server Address    | 8.8.4.4           |  |  |  |  |
|   | Hik-Connect Registration  | HTTP Port              | 80                |  |  |  |  |
|   | Video Verification Events |                        |                   |  |  |  |  |
|   | EHome Registration        |                        |                   |  |  |  |  |
|   | NAT                       |                        | Save              |  |  |  |  |
|   | FTP                       |                        |                   |  |  |  |  |
|   |                           |                        |                   |  |  |  |  |

#### NAPOMENA

Ukoliko će uređaj biti na bežičnoj mreži, potrebno ga je dodati na bežičnu mrežu. Postupak je opisan u **Dodatku A**.

#### Dodavanje bežičnog PIR detektora

9. Otvorite detektor i maknute izolacijsku traku sa baterije. Detektor bi se trebao upaliti. Na alarmnoj centrali, pritisnite gumb sa strane. Trebali bi čuti glasovnu poruku **Add device**.

10. Na detektoru pritisnite LEARN gumb kako biste povezali uređaje:

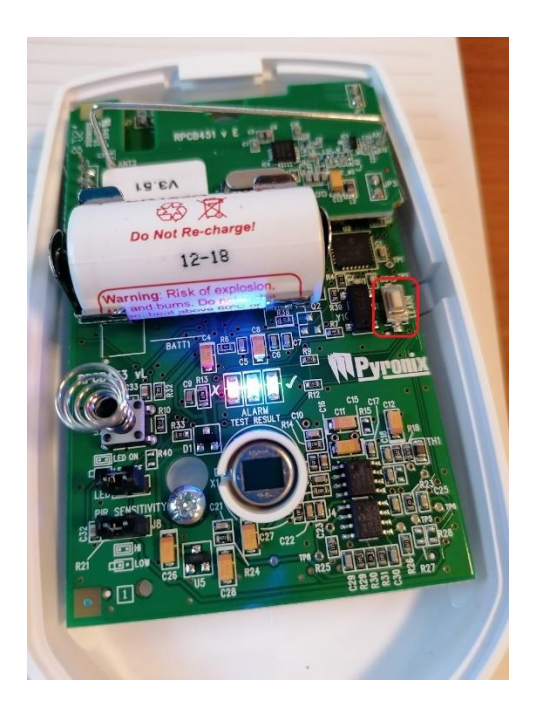

11. Pustite gumb nakon nekoliko sekundi. Glas sa centrale bi vas trebao obavijestiti da je uređaj dodan pod Zonu 1.

12. Vratite poklopac kako biste izbjegli grešku tampera. Ponovo pritisnite gumb na centrali kako biste izašli iz moda dodavanja uređaja.

13. Natrag u web browseru, pod **Device Management > Zone**, trebali bi vidjeti da piše **Enrolled** pod **Enroll Wireless Detector** za prvu zonu:

| 1 User Management          | Basic Setti | ngs              |         |                    |              |         |                          |          |
|----------------------------|-------------|------------------|---------|--------------------|--------------|---------|--------------------------|----------|
| 🗎 System                   | Zone        | Name             | Туре    | Stay Arming Bypass | Silent Alarm | Chime   | Enroll Wireless Detector | Settings |
| Device Management          | 1           | Wireless zone 1  | Instant | Disable            | Disable      | Disable | Enrolled                 | ÷        |
| Zone                       | 2           | Wireless zone 2  | Instant | Disable            | Disable      | Disable | Not enrolled             | ÷        |
| Relay                      | 3           | Wireless zone 3  | Instant | Disable            | Disable      | Disable | Not enrolled             | ÷        |
| Siren                      | 4           | Wireless zone 4  | Instant | Disable            | Disable      | Disable | Not enrolled             | ŝ        |
| Card Reader                | 5           | Wireless zone 5  | Instant | Disable            | Disable      | Disable | Not enrolled             | ŝ        |
| Partition Management       | 6           | Wireless zone 6  | Instant | Disable            | Disable      | Disable | Not enrolled             | ÷        |
| B Communication Parameters | 7           | Wireless zone 7  | Instant | Disable            | Disable      | Disable | Not enrolled             | ÷        |
| 🖞 Video & Audio            | 8           | Wireless zone 8  | Instant | Disable            | Disable      | Disable | Not enrolled             | ÷        |
| s Maintenance              | 9           | Wireless zone 9  | Instant | Disable            | Disable      | Disable | Not enrolled             | ÷        |
| M Status                   | 10          | Wireless zone 10 | Instant | Disable            | Disable      | Disable | Not enrolled             | ŝ        |

#### 14. Pritisnite kotačić pod kolonom Settings za prvu zonu. Otvara se prozor s opcijama:

- Zone broj zone. Popunjeno automatski.
- **Name** upišite ime zone.

- **Tip zone** odaberite tip zone (Delay, Instant, Follow...). U našem primjeru odabrana je **Delayed** zona sa vremenom **Entry Delay 1**.
- Detector Type tip detektora. Popunjeno automatski.
- Stay Arming Bypass uključite ako želite da je zona bypassana (neaktivna) kada se sustav uključi putem Stay Arm modea.
- Chime uključite ako se želi da se zvonce čuje kada se zona otvori (zvuk dolazi sa centrale)
- Silent Alarm uključite ako želite da se alarm aktivira bez zvučnog ili vizualnog upozorenja.
- Enroll Wireless Detector ostavite uključeno.
- **Panel Video Channel No.** odabrati koja kamera je povezana sa ovim detektorom. Video sa te kamere će biti poslan na mobilnu aplikaciju u slučaju alarma. Dodavanje kamere ćemo objasniti u sljedećoj sekciji.
- **Disconnection Duration** vrijeme nakon kojeg će centrala proglasiti detektor neaktivnim u slučaju prekida komunikacije.

| Cone Settings            |                             |                 |
|--------------------------|-----------------------------|-----------------|
|                          |                             |                 |
| Zone                     | 1                           |                 |
| Name                     | Prednja vrata               | •               |
| Туре                     | Delayed -                   | Entry Delay 1 - |
| Detector Type            | Passive Infrared Detector + |                 |
| Stay Arming Bypass       |                             |                 |
| Chime                    |                             |                 |
| Silent Alarm             |                             |                 |
| Enroll Wireless Detector |                             |                 |
| Panel Video Channel No.  | Not Link -                  |                 |
| Disconnection Duration   | 1                           | h               |
|                          | ок                          | Cancel          |

#### Dodavanje magnetnog kontakta

15. Magnetni kontakt se dodaje na sličan način kao i detektor. Otvorite magnet i skinite izolacijsku traku. Uređaj bi se trebao upaliti.

16. Na alarmnoj centrali, pritisnite gumb sa strane kako bi aktivirali mod za dodavanje uređaja. Trebali bi čuti glasovnu poruku **Add device**. Na magnetnom kontaktu pritisnite LEARN gumb:

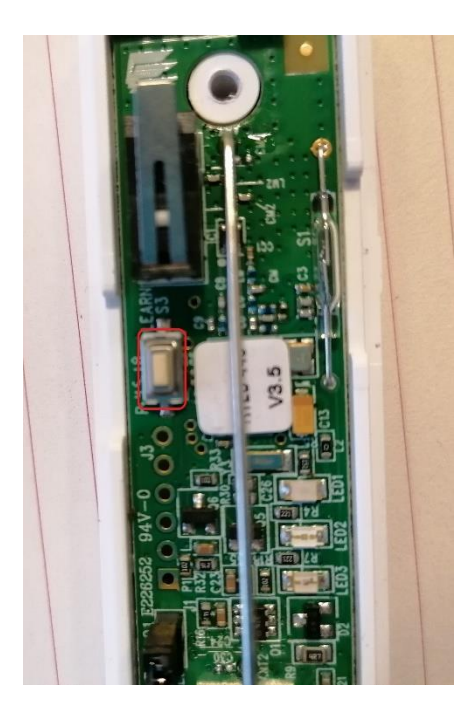

17. Pustite gumb nakon nekoliko sekundi. Glas sa centrale bi vas trebao obavijestiti da je uređaj dodan. Zatvorite uređaj kako bi izbjegli grešku tampera i prisnite ponovo gumb na centrali za izlazak iz moda dodavanja uređaja.

18. Natrag u web browseru, trebali bi vidjeti status **Enrolled** pod drugom zonom. Pritisnite kotačić sa strane i podesite parametre zone:

| Zone Settings            |                         | ×      |
|--------------------------|-------------------------|--------|
|                          |                         |        |
| Zone                     | 2 Length Range:1-32     |        |
| Name                     | Prozor kuhinja          | •      |
| Туре                     | Instant -               |        |
| Detector Type            | Door Magnetic Contact 🗸 |        |
| Stay Arming Bypass       |                         |        |
| Chime                    |                         |        |
| Silent Alarm             |                         |        |
| Enroll Wireless Detector |                         |        |
| Panel Video Channel No.  | Not Link +              |        |
| Disconnection Duration   | 1                       | h      |
|                          | ок                      | Cancel |

#### Dodavanje tagova

19. Pod User Management > Card, odaberite Add:

| 1        | L User Management        |  | Card Management |       |          |            |
|----------|--------------------------|--|-----------------|-------|----------|------------|
|          | User                     |  | +               | - Add | 🗂 Delete |            |
|          | Keyfob                   |  |                 | No.   | Card     | Serial No. |
|          | Card                     |  | -               |       |          |            |
|          | System                   |  |                 |       |          |            |
|          | Device Management        |  |                 |       |          |            |
|          | Partition Management     |  |                 |       |          |            |
| ÷        | Communication Parameters |  |                 |       |          |            |
| <u>.</u> | Video & Audio            |  |                 |       |          |            |
| ş        | Maintenance              |  |                 |       |          |            |
| ~~       | Status                   |  |                 |       |          |            |
|          |                          |  |                 |       |          |            |

20. Prislonite tag kada čujete poruku sa centrala. Jedan beep znači da je upisivanje uspjelo:

| Add Card         |                      |    | ×      |
|------------------|----------------------|----|--------|
| Card Information |                      |    |        |
| Enable           |                      |    |        |
| Serial No.       | 2955780012           |    |        |
| Name             | Antun                | ⊘  |        |
| Туре             | Operation Card -     |    |        |
| Partition        | Partition1 -         |    |        |
| Permission       |                      |    |        |
|                  | Select All           |    |        |
|                  | Arming Permission    |    |        |
|                  | Disarming Permission |    |        |
|                  |                      |    |        |
|                  |                      | ОК | Cancel |

- 21. Popunite sljedeće podatke:
  - Name ime korisnika
  - **Tip kartice** ukoliko odaberete **Patrol**, samo će se zabilježiti prislanjanje taga, odnosno taj tag neće služiti za uključivanje ili isključivanje sustava. Ostavite **Operation Card**.
  - **Partition** odaberite particiju za korisnika (defaultno su sve zone u particiji 1).
  - **Permissions** prava koja će korisnik imati za tu particiju.

22. Korisnik sad može uključiti i isključiti alarmni sustav pomoću tagova. Testirajte rad sustava.

#### Dodavanje particija

23. Od verzije firmwarea 1.0.4 moguće je koristiti do 4 particije na sustavu. Particija 1 je uključena po defaultu. Ako hoćemo npr. zonu broj 2 prebaciti u particiju broj 2, moramo napraviti sljedeće:

24. Pod Partition Management, maknuti kvačicu pored Zone2 kako bi maknuli zonu iz Particije 1:

| Basic Settings Public | Partition Schedule & Time | r                   |
|-----------------------|---------------------------|---------------------|
| Partition             |                           | Partition1 - Enable |
| Linked Zor            | ie                        | Active Functions    |
|                       |                           | Zone1               |
|                       |                           | Zone2               |
|                       |                           | Zone3               |
|                       |                           | Zone4               |
|                       |                           | Zone5               |

25. U istom prozoru, pod Partition, odabrati **Partition2**. Uključiti kvačicu pored **Enable** kako bismo omogućili particiju. U popisu particija, uključiti kvačicu pored **Zone2** kako bismo smjestili zonu u tu particiju:

| Basic Settings Public Partition Sc | chedule & Timer     |   |
|------------------------------------|---------------------|---|
| Partition                          | Partition2 - Enable |   |
| Linked Zone                        | Active Functions    | - |
|                                    | Zone2               |   |
|                                    | Zone3               |   |
|                                    | Zone4               |   |
|                                    | Zone5               |   |

26. (opcionalno) Pod tabom **Schedule & Timer**, podesiti parametre particija za trajanje delay, automatsko uključivanje i isključivanje sustava, itd:

| Basic Settings | Public Partition Schedule & Tim | er       |       |          |
|----------------|---------------------------------|----------|-------|----------|
| Pi             | artition                        | Partitio | n2 -  |          |
|                | Entry Delay 1                   | 10       |       | <b>S</b> |
|                | Entry Delay 2                   | 60       |       | s        |
|                | Exit Delay                      | 10       |       | <b>S</b> |
|                | Enable auto Arming              |          |       |          |
|                |                                 | Time     | 00:00 |          |
|                | Enable auto Disarm              |          |       |          |
|                |                                 | Time     | 00:00 | 5        |
|                | Late to Disarm                  |          |       |          |
|                |                                 | Time     | 00:00 |          |
|                | Weekend Exception               |          |       |          |
| Si             | ren Delay Time (Peri            | 60       |       | s        |
| A              | arm Duration                    | 10       |       | S 🔊      |

27. Napraviti korisnika koji će imati pravo uključivanja i isključivanja samo particije 2. Pod User

Management > Card dodati novog korisnika i omogućiti mu upravljenje Particije 2:

| Partition  | Partition2 -         |  |
|------------|----------------------|--|
| Permission |                      |  |
|            | Select All           |  |
|            | Arming Permission    |  |
|            | Disarming Permission |  |

#### Dodavanje kamera

28. Moguće je dodati do dvije IP kamera na centralu za potrebe video verifikacije. Pod **System > Network Camera**. odaberite **Add**:

| L User Management  | Network Camera Management                   |
|--------------------|---------------------------------------------|
| 🗂 System           | + Add 🗹 Edit 前 Delete                       |
| Device Information | Video Verification Chanel Network Camera IP |
| System Options     |                                             |
| Security           |                                             |
| System Maintenance |                                             |
| Log                |                                             |
| Date and Time      |                                             |
| Network Camera     |                                             |

29. Upišite IP adresu kamere i pristupne podatke:

| Add Network Camera |               | ×          |
|--------------------|---------------|------------|
|                    |               |            |
| Adding Trough      | IP            | Ŧ          |
| IP Address         | 192.168.8.160 | $\bigcirc$ |
| Protocol Type      | HIKVISION     | -          |
| Port No.           | 8000          |            |
| User Name          | admin         | ⊘          |
| Password           |               | <b>S</b>   |
|                    |               | OK Cancel  |

30. Nakon što smo kameru dodali, potrebno ju je pridružiti zoni. Odaberite **Device Management** > **Zone** i stisnite na kotačić pored zone kojoj želite pridružiti kameru. Pod **Panel Video Channel No**, odaberite broj kamere:

| ne Settings              |                       |    |       |
|--------------------------|-----------------------|----|-------|
| Zone                     | 2                     |    |       |
| Name                     | Prozor kuhinja        |    |       |
| Туре                     | Instant               | •  |       |
| Detector Type            | Door Magnetic Contact | -  |       |
| Stay Arming Bypass       |                       |    |       |
| Chime                    |                       |    |       |
| Silent Alarm             |                       |    |       |
| Enroll Wireless Detector |                       |    |       |
| Panel Video Channel No.  | 1                     | -  |       |
| Disconnection Duration   | 1                     | h  |       |
|                          |                       | ок | ancel |

#### Dodavanje centrale na Hik Connect

31. Pod **Communication Parameters > Hik-Connect Registration**, provjerite da li je uređaj aktivan na Hik Connectu:

|    | Licar Management          | Hik-Connect Registration Settings           |                                                                                      |  |  |
|----|---------------------------|---------------------------------------------|--------------------------------------------------------------------------------------|--|--|
|    | Oser Management           |                                             |                                                                                      |  |  |
|    | System                    | <ul> <li>Register to Hik-Connect</li> </ul> |                                                                                      |  |  |
|    | Device Management         | Hik-Connect Connectio                       | Online                                                                               |  |  |
|    | Partition Management      |                                             |                                                                                      |  |  |
| 8  | Communication Parameters  | Custom Server Address                       |                                                                                      |  |  |
| ** |                           | Server Address                              | dev.eu.hik-connect.com                                                               |  |  |
|    | Ethernet                  |                                             |                                                                                      |  |  |
|    | Wi-Fi                     | Communication Mode                          | Wired Network & Wi-Fi Priority -                                                     |  |  |
|    | Cellular Data Network     | Verification Code                           | ·····                                                                                |  |  |
|    | Alarm Receiving Center    |                                             | The code should contain 6 to 12                                                      |  |  |
|    | Event Communications      |                                             | characters (it is recommended to be more<br>than & characters and the combination of |  |  |
|    | Hik-Connect Registration  |                                             | numeric and letter).                                                                 |  |  |
|    | Video Verification Events |                                             | Save                                                                                 |  |  |
|    | EHome Registration        |                                             |                                                                                      |  |  |
|    | NAT                       |                                             |                                                                                      |  |  |
|    | FTP                       |                                             |                                                                                      |  |  |

32. Dodajte centralu na Hik-Connect kao što dodajete kameru ili snimač - putem skeniranja QR koda na naljepnici ili upisivanjem serijskog broja uređaja. Trebali bi vidjeti alarmni sustav unutar aplikacije:

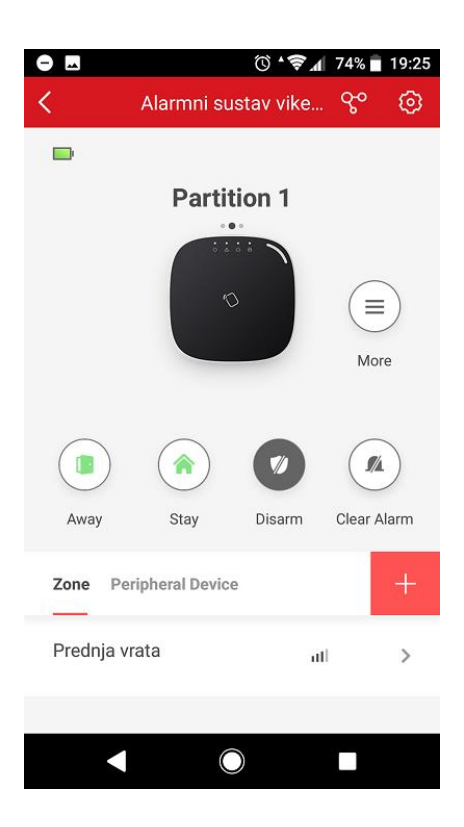

#### Onemogućavanje funkcijske tipke na panelu

33. Nakon što ste završili s programiranjem sustava, preporučuje se onemogućiti funkcijsku tipku na alarmnoj centrali. Pod **System Options**, omogućiti opciju **Disable Function Key**:

| Liser Management   | System Options Management Advanced Settings Fault Check |
|--------------------|---------------------------------------------------------|
|                    |                                                         |
| System             | Wireless Supervision                                    |
| Device Information | Forced Arming                                           |
| System Options     | 1 oroca / aming                                         |
| Security           | System Faults                                           |
| System Maintenance | Disable Function Key                                    |
| Log                | System Volume 1 Range (0 to 10)                         |
| Date and Time      |                                                         |
| Network Camera     |                                                         |
| Device Management  | Save                                                    |

#### Podešavanje dojave

34. Ukoliko je uređaj dodan na Hik-Connect, dojava će dolaziti na mobilnu aplikaciju. Ukoliko ste na centralu dodali i kameru, na mobitel će Vam stići i video snimka događaja u trajanju od 7 sekundi:

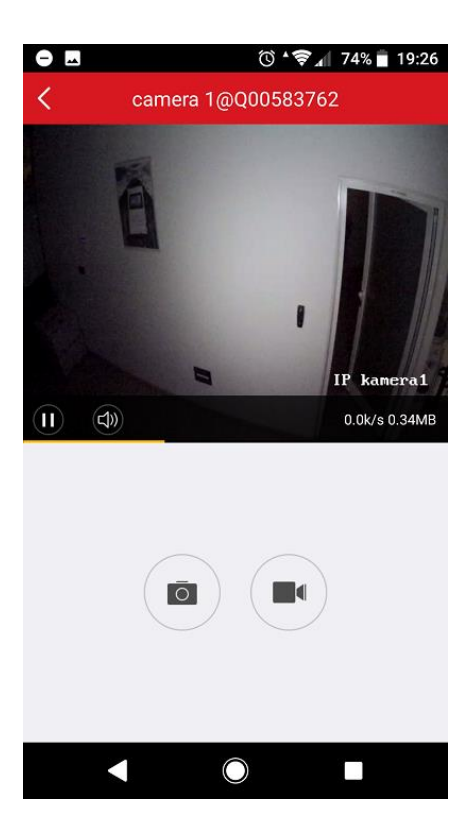

35. Dojavu je moguće vršiti i na mobitel putem glasovnog poziva ili SMS-a, do 8 brojeva telefona. Primjer konfiguracije (**Communication Parameters > Event Communications > Mobile Phone**):

| iVMS-4200 | Alarm Receiver Center                    | Cloud | Mobile Phone |   |
|-----------|------------------------------------------|-------|--------------|---|
|           | Mobile Phone Index                       |       | 1 ~          | ] |
|           | Mobile Phone Number                      |       | 0916233900   | ] |
|           | Alarms and Tampers<br>Life Safety Alarms |       |              |   |
|           | Maintenance and Faults                   |       |              |   |
|           | Panel Management Not<br>SMS              |       |              |   |
|           | Alarms and Tampers                       |       |              |   |
|           | Life Safety Alarms                       |       |              |   |
|           | Panel Management Not                     |       |              |   |

36. Sustav podržava i dojavu na dojavni centar, putem Ademco Contact ID ili SIA-DC-09 protokola. Primjer konfiguracije (Communication Parameters > Alarm Receiving Center):

| Alarm Receiving Center |           |            |  |  |
|------------------------|-----------|------------|--|--|
|                        |           |            |  |  |
| Alarm Receiver Center  | 1         |            |  |  |
| Enable                 |           |            |  |  |
| Protocol Type          | ADM-CID - | ]          |  |  |
| Address Type           | IP -      |            |  |  |
| Server Address         |           |            |  |  |
| Port No.               | -         |            |  |  |
| Account Code           | 0         |            |  |  |
| Transmission Mode      | TCP       |            |  |  |
| Retry Timeout Period   | 20        | s          |  |  |
| Attempts               | 3         |            |  |  |
| Heartbeat Interval     | 10        | s 🗹 Enable |  |  |
|                        | Save      |            |  |  |

37. Sustav je moguće uključivati ili isključivati putem SMS poruka. Primjer naredbi:

SMS remote control command: **"Command + Operate type + Operate Object"** Command: 00—Disarm, 01—Away arming, 02—Stay arming, 03—Clear alarm Operate type: 1—Partition operate Operate Object: 0—All Partition, 1—Partition 1, 2—Partition 2, 3—Partition 3, 4— Partition 4

Example: 01+1+1 means Partition 1 Away arming

#### Dodatak A - Povezivanje na bežičnu mrežu

Pod **Communication Parameters > WiFi**, odaberite bežičnu mrežu u popisu i pritisnite **Connect**:

| Wi-Fi Access point WLAN  |                      |             |                 |                 |           |
|--------------------------|----------------------|-------------|-----------------|-----------------|-----------|
| Status of STA/AP Switch  |                      |             |                 |                 |           |
| Switch Mode:             | STA Mode             |             |                 |                 |           |
| Wi-Fi                    |                      |             |                 |                 |           |
| SSID Wi-Fi               |                      | 8           |                 |                 |           |
| Wi-Fi Password           |                      |             |                 |                 |           |
| Encryption Mode          | WPA2-personal        | -           |                 |                 |           |
| Network List             |                      |             |                 |                 |           |
|                          | Name                 | Channel No. | Signal Strength | Encryption Mode | Operation |
|                          | mreza                | 3           | 100             | WPA2-personal   | Connect   |
|                          | AirTies_Air4920_SDN7 | 1           | 42              | WPA2-personal   | Connect   |
|                          | B.net_98782          | 1           | 42              | WPA2-personal   | Connect   |
| Upišite lozinku za bežič | nu mrežu:            |             |                 |                 |           |
|                          |                      |             |                 |                 |           |
| Connect mreza            |                      |             |                 | ×               |           |
|                          |                      |             |                 |                 |           |
| SSID Wi-Fi               | mreza                |             |                 |                 |           |
| Wi-Fi Password           | •••••                |             | <b>I</b>        |                 |           |
|                          |                      |             |                 |                 |           |
|                          | Conne                | ct          | Cancel          |                 |           |
|                          | Conne                |             | ouncer          |                 |           |
|                          |                      |             |                 |                 |           |

Ukoliko je povezivanje uspjelo, pod **Communication Parameters > WiFi** odaberite tab **WLAN**. Trebali bi vidjeti mrežne podatke:

| L User Management        | Wi-Fi Access point WLAN |                   |
|--------------------------|-------------------------|-------------------|
| System                   | DHCP:                   |                   |
| Device Management        | IP Address              | 192.168.8.146     |
| Partition Management     | Subnet Mask             | 255.255.255.0     |
| Communication Parameters | Gateway Address         | 192.168.8.1       |
| Ethernet<br>Wi-Fi        | MAC Address             | 00:95:69:fe:1c:c8 |
| Cellular Data Network    | DNS1 Server Address     | 192 168 8 1       |
| Alarm Receiving Center   | DNR2 Server Address     |                   |
| Event Communications     | DING2 GEIVEI AUGIESS    |                   |
| Hik-Connect Registration |                         | 0                 |
|                          |                         | Save              |

Ukoliko želite, sada možete isključiti mrežni kabal.

#### NAPOMENA

Nije preporučeno da uređaj bude istodobno i na bežičnoj mreži i žičnoj mreži.

#### Dodatak B - Testiranje dometa

Moguće je testirati jačinu RF signala kako bi bili sigurni da će centrala i detektori uredno komunicirati. Dva puta brzo pritisnite funkcijsku tipku na panelu i sustav će ući u *query* mod. Ukoliko je signal dovoljno jak, LEDica na detektoru će svijetliti žutozeleno.

Da bi napustili query mod, još jednom pritisnite funkcijsku tipku.

Jačinu signala možemo vidjeti i kroz web sučelje. Odaberite **Status > Zone**:

|           | Licor Management         | Zone Status |                 |            |              |                           |                 |
|-----------|--------------------------|-------------|-----------------|------------|--------------|---------------------------|-----------------|
|           | System                   |             |                 |            |              |                           | C Refresh       |
|           | Device Management        | Zone        | Name            | Status     | Alarm Status | Detector Battery Capacity | Signal Strength |
|           | Partition Management     | 1           | Prednja vrata   | Disarm     | Normal       | Normal                    | 161(Strong)     |
| ÷         | Communication Parameters | 2           | Prozor kuhinja  | Disarm     | Normal       | Normal                    | 161(Strong)     |
| <u></u> . | Video & Audio            | 3           | Wireless zone 3 | Not Linked | Normal       | Invalid                   | 0(Invalid)      |
| J.        | Maintenance              | 4           | Wireless zone 4 | Not Linked | Normal       | Invalid                   | 0(Invalid)      |
| ∿~        | Status                   | 5           | Wireless zone 5 | Not Linked | Normal       | Invalid                   | 0(Invalid)      |
|           | Zone                     | 6           | Wireless zone 6 | Not Linked | Normal       | Invalid                   | 0(Invalid)      |
|           | Relay                    | 7           | Wireless zone 7 | Not Linked | Normal       | Invalid                   | 0(Invalid)      |